# Bi9009 Geografické informační systémy v botanice a zoologii II

Cvičení 8 Změny krajinného pokryvu – rastrová analýza

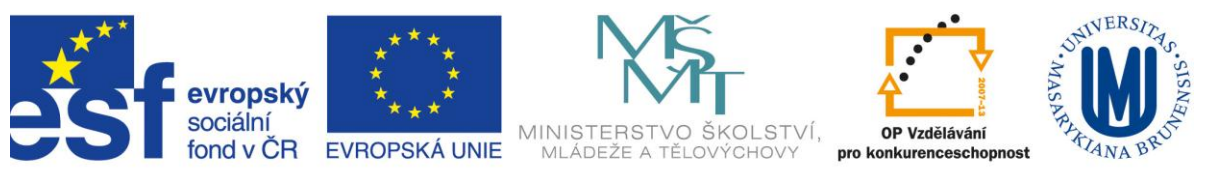

INVESTICE DO ROZVOJE VZDĚLÁVÁNÍ

#### 0. Zadání

Naším dnešním úkolem je popsat změny ve využití půdy (Land use resp. změny krajinného pokryvu Land cover) v České republice za posledních cca 20let. Pro okresy ČR spočítáme změny jednotlivých kategorií Land cover a odhadneme jejich vliv na změnu retenční schopnosti krajiny, tedy schopnost krajiny zadržovat vodu, zpomalovat odtok a bránit tak povodním.

### 1. Stažení dat

Jaká data máme k dispozici? Pro území Evropské unie a některých dalších států Evropy lze získat data Corine Land Cover (CLC) na stránkách EEA (European Environment Agency). Databáze obsahuje data z let 1990, 2000, 2006, vznikla klasifikací snímku z družice Landsat. Stáhnout data můžeme ze stránek EEA (<u>http://www.eea.europa.eu/</u>) v rastrovém (pixel 100m nebo 250m) i vektorovém formátu.

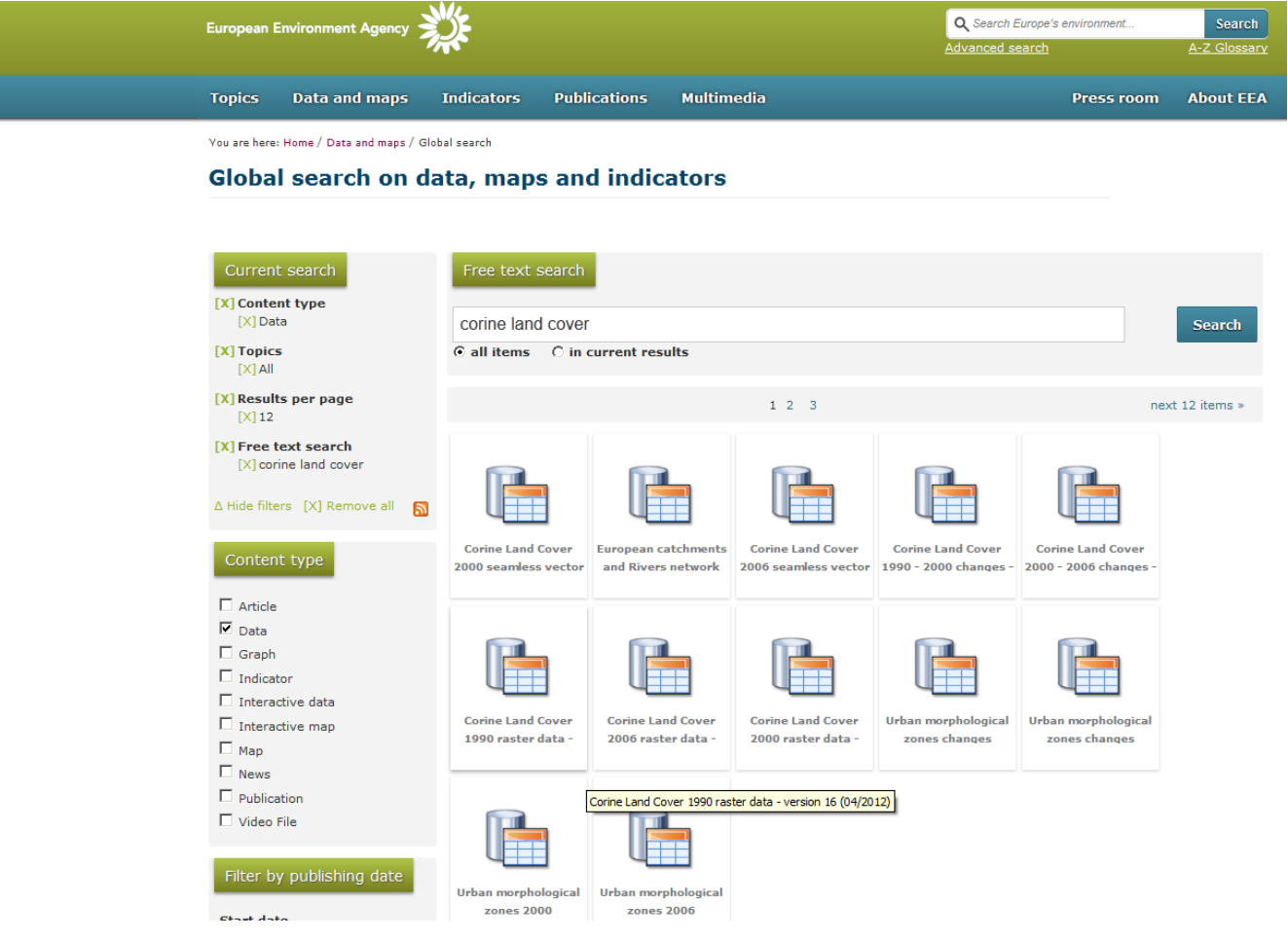

Nás budou zajímat roky 1990 a 2006, takže si stáhneme a rozzipujeme příslušné soubory.

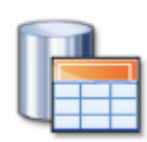

Corine Land Cover 1990 raster data -

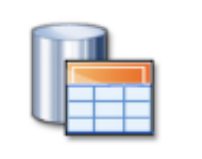

Corine Land Cover 2006 raster data -

#### 2. Nastavení Souřadného systému

Kromě samotného .tif souboru obsahuje .zip také soubor s definicí souřadného systému, legendu pro qgis, seznam tříd Corine land cover v excelu a také .lyr soubor pro symbologii v ArcGISu.

| 🛃 g100_06.tif              | 76 110 903 | 22.4.2012 | 20:28:28 |
|----------------------------|------------|-----------|----------|
| ETRS_1989_LAEA_L52_M10.prj | 388        | 21.4.2005 | 15:30:04 |
| clc_legend_qgis.txt        | 2 315      | 26.5.2010 | 14:33:58 |
| 🕙 dc_legend.xls            | 20 992     | 13.9.2009 | 23:19:02 |
| clc_colortable_92.lyr      | 24 576     | 8.8.2007  | 17:48:38 |
|                            |            |           |          |

Při přídání obou souborů (g100\_90.tif a g100\_06.tif ) do ArcMapu bude výhodné vytvořit pyramidy – zabre to sice chvilku času ale více času nám pyramidy ušetří při překreslování vrstev. Všiměme si, že soubory nemají definován souřadný systém, přesto jej známe (je popsán v .prj souboru – jedná se o *Projected Coordinate Systems > Continental > Europe > ETRS\_1989\_LAEA*). Můžeme tedy definovat souřadný systém *ArcToolbox > Data Management Tools > Projection and Transformations > Define Projection* objema souborům.

Budeme potřbovat mít i pro Data Frame nastavený správný souřadný systém, můžeme to udělat třemi způsoby:

- 1. Otevřít čistý .mxd mapový dokument a přidat .tif soubory, (které teď už mají definován souřadný systém) a Data Frame se tak nastaví do stejného souřadného systému.
- 2. Definovat souřadný systém v Data Frame Properties výběrem ETRS\_1989\_LAEA
- 3. Definovat souřadný systém v Data Frame Properties importem z vrstvy (v našem případě z jednoho z našich .tif souborů.

Pokud přidáme do ArcMapu vrstvu okresů, vidíme, že i u ní je nějaký problém, v Properties vrstvy zjistíme, že také vrstvy okresů nemá definován souřadný sytém. Podle souřadnic odhadneme, že se jedná o S42 a definujeme (pokud se vrstvy po definici souřadného systému neposune na správné místo do středu Evropy, můžeme ji odeberat z mapového dokumentu a znovu přidat). Pro další práci budeme ale dnes potřebovat mít všechny vrstvy ve stejném souřadném systému – nebude stačit OnTheFly projekce. Nástrojem *ArcToolbox > Data Management Tools > Projection and Transformations > Features > Project* tedy vytvoříme novou vrstvu okresů a to v S42 (*Projected Coordinate Systems > Gauss Kruger > Pulkovo 1942 > Pulkovo 1942 GK Zone 3*)

# 3. Export .TIF souborů do GRIDu

Nevýhodou uložení rastru ve formátu .TIF je nemožnost pracovat s atributovou tabulkou. Naproti tomu rastrový format GRID umožňuje (u tematických rastrů) pracovat s atributovou tabulkou podobně jako u vektoru (přidávat pole, připojovat jiné tabulky). Tyto možnosti oceníme při práci s kategoriemi Corine Land cover. Převedeme tedy oba rastry do formátu GRID (*PTM na název vrstvy > Data > Export Data*). Nebudeme potřebovat data z celé Evropy, zoomujeme tedy na rozsah vrstvy okresů (a tedy ČR) a Extend nastavíme na Data Frame (Current) – tím dojde vlastně k oříznutí rastru.

| Export Raster Data - g100_90.tif                                                                       | ? ×                                                                |
|----------------------------------------------------------------------------------------------------|--------------------------------------------------------------------|
| Extent  C Data Frame (Current)  Raster Dataset (Original)  C Selected Graphics (Clipping)  Clip Inside | Spatial Reference  Data Frame (Current)  Raster Dataset (Original) |
| Output Raster                                                                                          | Cell Size (cx, cy):  100 100 100                                   |
| Use Colormap                                                                                           | NoData as:                                                         |
| Name Propert                                                                                           | <u>y</u>                                                           |
| Bands 1<br>Pixel Depth 32 Bit<br>Uncompressed Size 68,68 M                                             | в                                                                  |
| Extent (left, top, right, bottom) (44576<br>Spatial Reference ETRS_1                                   | 77,1710, 2814045,6360, 4996105,3312, 3148413,4922)<br>989_LAEA     |
| Location: D:\Bi9009\20                                                                                 | )12\cv8_LandUseChange\vysledky                                     |
| Name: g100_90_1                                                                                        | Format: GRID                                                       |
| Compression Type: NONE                                                                                 | Compression Quality 75<br>(1-100):                                 |
|                                                                                                    | Save Cancel                                                        |

Nyní už je atributová tabulka přístupná, můžeme si ji prohlédnout (Kdybychom exportovali do GRIDU v rozsahu původní vrstvy, tedy celou Evropu, bylo by v atributové tabulce více záznamů, byly by tam i kategorie, které se ve střední Evropě nevyskytují (např. Salt marshes)).

# 4. Připojení tabulky kategorií

V souboru clc\_legend.xls najdeme dělení kategorií Corine Land cover ve třech úrovních. První úroveň je pro naše účely příliš hrubá – např v rámci "Agricultural areas" jsou jak "Arable land" (které budeme považovat ze snižující retenční schopnost krajiny), tak také "Pastures" (které naopak zpomalují odtok). Třetí úroveň je zase příliš jemná – s 30 kategoriemi by se nám už obtížně pracovalo. Zvolíme tady pro analýzu členění podle střední úrovně, celkem bude v ČR 13 kategorií střední úrovně.

Tabulku clc\_legend.xls připojíme k atributovým tabulkám GRIDů. Lépe než .xls se ale ke GRIDu připojí .dbf soubor. Protože Excel verze 2010 nepodporuje uložení v .dbf (na rozdíl od dřívějších verzí), přidáme do ArcMapu clc\_legend.xls, exportujeme ho do .dbf (dBase table) a ten poté připojíme k oběma GRIDům. Nejprve tedy *PTM > Data > Export*...

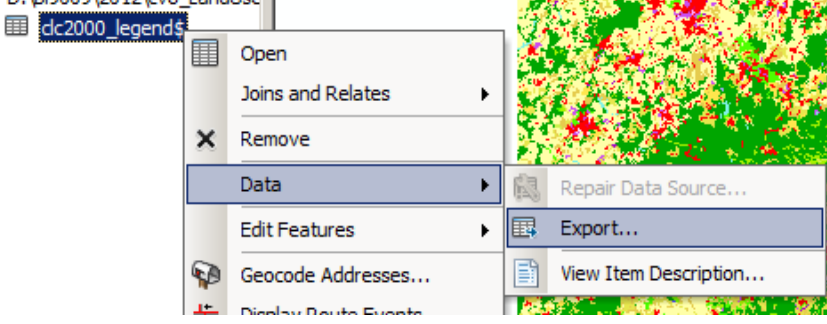

...exportujeme jako dBASE Table....

| Name:         | dc_legenda.dbf | Save   |
|---------------|----------------|--------|
| Save as type: | dBASE Table    | Cancel |

#### ...a poté připojíme ke GRIDům

| ŧ                                                                                                    | □                                        | v8_LandUse                             |                |
|----------------------------------------------------------------------------------------------------|------------------------------------------|----------------------------------------|----------------|
| <u></u>                                                                                                    | <ul> <li></li></ul>                      | Copy<br>Remove                         |                |
| ж<br>8 ж<br>8 ж<br>9 ж<br>8 ж<br>9 ж<br>8 ж<br>9 ж<br>8 ж<br>9 ж<br>8 ж<br>9 ж<br>8 ж<br>9 ж<br>8 ж<br>9 ж<br>9 ж<br>9 ж<br>9 ж<br>9 ж<br>9 ж<br>9 ж<br>9 ж<br>9 ж<br>9 |                                          | Open Attribute Table Joins and Relates | Join           |
| *                                                                                                    |                                          | Zoom To Layer                          | Remove Join(s) |
| <u>W</u> hat                                                                                                    | t do you want to join to this la         | ayer?                                  |                |
| Join                                                                                                    | attributes from a table                  |                                        | <b>•</b>       |
| 1                                                                                                    | VALUE                                    | er that the join will be based on:     | -              |
| 2                                                                                                    | ,<br>Choose the <u>t</u> able to join to | this layer, or load the table from d   | lisk:          |
|                                                                                                    | 💷 dc_legenda                             |                                        | - 🖻            |

Připojení proběhlo (můžeme to zkontrolovat pohledem do atributové tabulky rastrů). Názvy polí jsou ale trochu krkolomné a při práci s Field Calculatorem by to působilo problémy. Oba rastry proto znovu exportujeme i s připojenými tabulkami (stanou se pevnou součástí GRIDů a bude se nám s nimi lépe pracovat). Provedeme tedy stejný export do GRIDu jako v bodu 3, tentokrát již s rozsahem podle vrstvy (nikoliv Data Framu).

Ŧ

|                                                                                                 | ,              | •                                                  | ,                                |        |
|-------------------------------------------------------------------------------------------------|----------------|----------------------------------------------------|----------------------------------|--------|
| port Raster Data - g100_90_                                                                     | 1              |                                                    |                                  | ?      |
| Extent<br>C Data Frame (Current)<br>Raster Dataset (Original)<br>C Selected Graphics (Clipping) | Cip Inside     | Spatial Reference<br>O Data Frame<br>O Raster Data | :<br>(Current)<br>set (Original) |        |
| Output Raster                                                                                   | Sguare:        | C <u>e</u> ll Size (cx, cy):  ⓒ                    | 100 100                          |        |
| Force RGB                                                                                       | Raster S       | i <u>z</u> e (columns, rows): 🔘                    | 5384 334                         | 14     |
| 🗖 Use Colormap                                                                                  |                | NoData as:                                         |                                  |        |
| Name                                                                                            | Property       |                                                    |                                  |        |
| Bands                                                                                           | 1              |                                                    |                                  |        |
| Pixel Depth                                                                                     | 32 Bit         |                                                    |                                  |        |
| Uncompressed Size                                                                               | 68,68 MB       |                                                    |                                  |        |
| Extent (left, top, right, bottom                                                                | ) (4457677,    | 1710, 2814013,4922, 49                             | 96077,1710, 3148413,             | ,4922) |
| Spatial Reference                                                                               | ETRS_1989      | LAEA                                               |                                  |        |
| Location:                                                                                       | D:\Bi9009\2012 | \cv8_LandUseChange\vy                              | sledky                           | - 🖻    |
| Na <u>m</u> e:                                                                                  | g100_90_2      | Format:                                            | GRID                             | •      |
| Compression Type:                                                                               | NONE           | <u>C</u> ompression Qual<br>(1-100):               | ty 75                            |        |
|                                                                                                 |                | Save                                               |                                  | Cancel |

Show the attribute tables of layers in this list

3. Choose the field in the table to base the join on:

GRID\_CODE

#### 5. Příprava dvouciferného pole pro reklasifikaci

Rozhodli jsem se pro klasifikaci Corine Land cover podle prostřední úrovně. K tomu by nám stačilo textové pole LABEL2. Ukážeme si ale, jak bychom postupovali, kdyby toto pole nebylo k dispozici. V tom případě bychom potřebovali dvouciferné číslo, reprezentující kategorie střední úrovně Corine Land cover, které bychom spočítali z originálního trojciferného CLC\_CODE. Pridáme si tedy do tributové tabulky GRIDu číselné pole a spočítáme do něj funkcí *Left* první dva znaky z pole CLC\_CODE.

| Field Calculator                                                                                                    |                                   | ? ×                                                                                                    |
|----------------------------------------------------------------------------------------------------|-----------------------------------|----------------------------------------------------------------------------------------------------|
| Parser<br>VB Script Python<br>Fields:<br>Rowid<br>VALUE<br>COUNT<br>OID_<br>GRID_CODE<br>CLC_CODE<br>LABEL1<br>LABEL2<br>LABEL3<br>V<br>Show Codeblock | Type:<br>Number<br>String<br>Date | F <u>u</u> nctions:<br>Asc()<br>Chr()<br>InStr()<br>LCase()<br>Left()<br>Len()<br>LTrim()<br>Mid()<br>Replace()<br>Right()<br>RTrim()<br>Space()<br>✓ |
| Left( [CLC_CODE],2])                                                                                                    |                                   | *                                                                                                    |

Provedeme pro oba GRIDy a máme tak rastry připravené na nástroj Lookup.

#### **6. Environment Settings**

Nástroj Lookup bychom mohli použít pro změnu hodnot v tematickém rastru a nebo pro reklasifikaci (pokud je jedno členění nadřazeno druhému – to je náš případ). Podle dvouciferného pole (vytvořeného v předchozím bodu 5) reklasifikujeme rastr na hrubší (prostřední) členění Land coveru.

Ještě než funkci spustíme, nastavíme něktreré vlastnosti prostředí Geoprocessing > Environments...

| 🛠 Environment Settings        |   |                                                         | ×       |
|-------------------------------|---|---------------------------------------------------------|---------|
| * Workspace                   | - | Environment Settings                                    | <b></b> |
| × Output Coordinates          |   | Environment settings specified in this dialog box are   |         |
| * Processing Extent           |   | values that will be applied to appropriate results from |         |
| ★ XY Resolution and Tolerance |   | running tools. They can be set hierarchically, meaning  |         |
| × M Values                    |   | working in, so they apply to all tools; for a model, so |         |
| ¥ Z Values                    |   | they apply to all processes within the model; or for a  |         |
| * Geodatabase                 |   | for a process within a model will overrride all other   |         |
| ¥ Geodatabase Advanced        |   | setting, and environments set for all processes in a    |         |
| × Fields                      |   | model will override those set in the application.       |         |
| ¥ Random Numbers              |   | Changing the default settings that will be used is a    |         |
| ¥ Cartography                 |   | prerequisite to performing geoprocessing tasks. You     |         |
| ¥ Coverage                    |   | geographic area, such as changing the extent for        |         |
| ¥ Raster Analysis             |   | results, or you may want to write all results to a      |         |
| ¥ Raster Storage              |   | workspace or the scratch workspace).                    |         |
| ¥ Genetatistical Analysis     | • |                                                         | -       |
| OK Cancel << Hide Help        | > | Tool Help                                               |         |

Toto nastavení je obecné a platí pro všechny nástroje geoprocessingu. Kromě těchto nastavení lze Environment Settings nastavit také pro každá nástroj zvlášť (v okně každého z nástrojů). My využijeme možnosti Current Workspace a Scratch Workspace a nastavíme si aktuální složku s daty pro cvičení (tato hodnota teď bude přednastavena v jednotlivých nástrojích). Pro zmenšení rozsahu rastru na rozsah vrstvy okresy použijeme nastavení Processing Extend > Extend a pro oříznutí rastrů vrstvou okresů (za hranicemi ČR budou hodnoty rastru NoData) použijeme nastavení Raster Analysis > Mask.

| 🛠 Environment Settings                    | ×            |
|-------------------------------------------|--------------|
| A workspace                               |              |
|                                           |              |
| D:\Bi9009\2012\cv8_LandUseChange\vysledky |              |
| Scratch Workspace                         | 1.1          |
| D:\Bi9009\2012\cv8_LandUseChange\vysledky |              |
| X Output Coordinator                      | _            |
| V output coordinates                      |              |
| * Processing Extent                       |              |
| Extent                                    |              |
| Same as layer okresy_LAEA                 |              |
| Тор                                       |              |
|                                           |              |
| * Raster Analysis                         |              |
| Cell Size                                 |              |
| Maximum of Inputs                         |              |
|                                           |              |
|                                           |              |
| Mask                                      |              |
| okresy LAEA                               | <b>-</b>     |
| 1                                         |              |
| ¥ Raster Storage                          | <b>•</b>     |
|                                           |              |
| OK Cancel                                 | Show Help >> |
|                                           |              |

#### 7. Reklasifikace tematického rastru nástrojem Lokup

Funkci Lookup vyhledáme v okně Saerch (a zjistíme, že je k nalezení zde: *ArcToolbox > Spatial Analyst Tools > Reclass > Lookup*). Použijeme ji pro oba rastry.

| 1 Lookup                                       |  |
|------------------------------------------------|--|
| Input raster                                   |  |
| g100_06_2                                      |  |
| Lookup field                                   |  |
| DIGIT2                                         |  |
| Output raster                                  |  |
| D:\Bi9009\2012\cv8_LandUseChange\vysledky\u_06 |  |
|                                                |  |

Že jsou opravdu za hranicemi ČR hosnoty NoData se přesvědčíme v záložce Symbology, kde lze změnit nastavení barvy pixelů s hodnotou NoData.

### 8. Příprava polí pro společnou tabulku

Protože budeme data z let 1990 a 2006 porovnávat v jedné tabulce, budeme je potřebovat od sebe odlišit. V každém rastru proto vytvoříme pole, ve kterém bude kromě informace o kategorii Land cover také informace o roku. Do tabulky obou rastrů přidáme textové pole a do něj hodnoty roku a dvouciferného kódu Land cover.

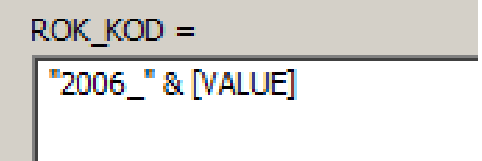

#### 9. Tabulate Area

Pro výpočet zastoupení jednotlivých kategorií Land cover v okresech ČR použijeme nástroj Tabulate Area (*ArcToolbox > Spatial Analyst Tools > Zonal > Tabulate Area*). Jedná se v podstatě o zonální statistiku pro tematický rastr. Před použitím je třeba najít v tabulce vhodný atribut pro jednoznačnou identifikaci okresů (tento atribut použijeme pro připojení výsledků nástroje Tabulate Area k vrstvě okresů)

| 🔨 Tabulate Area                                         |          |
|---------------------------------------------------------|----------|
| Input raster or feature zone data                       | A        |
| okresy_LAEA                                             | 2        |
| Zone field                                              |          |
| OKRES                                                   | •        |
| Input raster or feature class data                      |          |
| LU_90                                                   | <b>2</b> |
| Class field                                             |          |
| ROK_KOD                                                 | •        |
| Output table                                            |          |
| D:\Bi9009\2012\cv8_LandUseChange\vysledky\okresy_dc1990 | 2        |
| Processing cell size (optional)                         |          |
| 100                                                     | P        |
|                                                         |          |
| OK Cancel Environments Show H                           | elp >>   |

Obě tabulky připojíme k tabulce vrstvy okresů a exportujeme do nové vrstvy, aby se nám lépe pracovalo s názvy polí.

# **10. Aktualizace pole AREA**

Rozdíly v Land cover v okresech budeme počítat jako procentuální změnu z celkové plochy okresu, tedy např.:

(2006\_11 - 1990\_11) / AREA \* 100

Protože si nemůžeme být jisti aktuálností a správností údajů v poli AREA, pro jistotu hodnoty rozlohy jednotlivých okresů přepočítáme pomocí Calculate Geometry. Hodnoty se trošku změní, je to také tím, že jsme měnili souřadný systém z S42 na LAEA (pokud bychom místo shapefilu jako output nástroje Project zvolili Feature Class do Geodatabáze, rozloha by se vypočítala a také aktualizovala automaticky)

## 11. Přidání polí dávkou (Batch)

Většina nástrojů ArcToolboxu umožňuje dávkové zpracování dat. To by se hodilo např. pokud bychom nástrojem **Clip** chtěli oříznout veliké množství vrstev (např. všechny vrstvy ZABAGEDu) jedním územím (např. vrstva obce). My potřebujeme přidat 13 nových polí do tabulky, dávkové zpracování nám pomůže. Na nástroj **ArcToolbox > Data Management Tools > Fields > Add Field** 

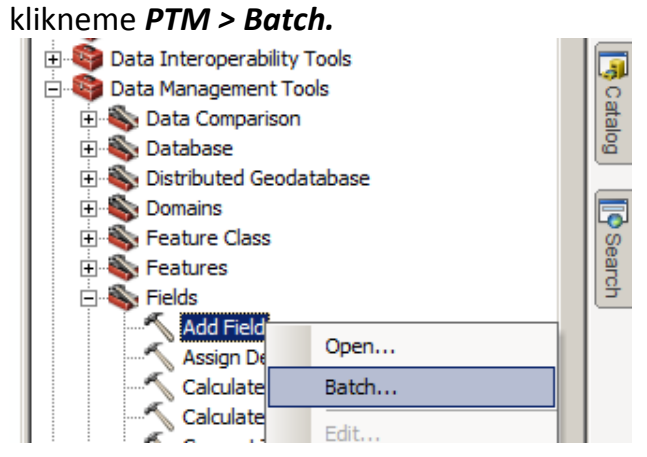

Každý řádek bude reprezentovat jedno přidané pole, celkem tedy tlačítkem 🛨 přidáme 13 řádků.

| Input Table      |          | Field Name | Field Type | Field Precision |     |
|------------------|----------|------------|------------|-----------------|-----|
| okresy_clc_90_06 | Open     |            | LONG       |                 | +   |
|                  | Browse   |            | LONG       |                 |     |
|                  | browsern |            | LONG       |                 |     |
|                  | Fill     |            | LONG       |                 |     |
|                  | Clear    |            | LONG       |                 | -   |
|                  |          |            | LONG       |                 |     |
|                  | Сору     |            | LONG       |                 | 1   |
|                  | Paste    |            | LONG       |                 | +   |
|                  | Delete   |            | LONG       |                 |     |
|                  |          |            | LONG       |                 | (2) |
|                  |          |            | LONG       |                 |     |
|                  |          |            | LONG       |                 |     |
| 5                |          |            | LONG       |                 |     |
|                  |          |            |            |                 |     |

Vyplníme pro každý atribut jedinečné jméno a pak už zase stejné hodnoty velikosti pole i počtu desetinných míst.

|    | Input Table     | Field Name | Field Type | Field Precision | Field Scale | Field Length | Field Alias | Field IsNullable | Field IsRequired | Field Domain |          |
|----|-----------------|------------|------------|-----------------|-------------|--------------|-------------|------------------|------------------|--------------|----------|
| ok | kresy_clc_90_06 | change_11  | FLOAT      | 3               | 1           |              |             | false            | false            |              | H        |
| ok | kresy_clc_90_06 | change_12  | FLOAT      | 3               | 1           |              |             | true             | false            |              | -        |
| ok | kresy_clc_90_06 | change_13  | FLOAT      | 3               | 1           |              |             | true             | false            |              | 3        |
| ok | kresy_clc_90_06 | change_14  | FLOAT      | 3               | 1           |              |             | true             | false            |              | <u> </u> |
| ok | kresy_clc_90_06 | change_21  | FLOAT      | 3               | 1           |              |             | true             | false            |              |          |
| ok | kresy_clc_90_06 | change_22  | FLOAT      | 3               | 1           |              |             | true             | false            |              |          |
| ok | kresy_clc_90_06 | change_23  | FLOAT      | 3               | 1           |              |             | true             | false            |              |          |
| ok | kresy_clc_90_06 | change_24  | FLOAT      | 3               | 1           |              |             | true             | false            |              |          |
| ok | kresy_clc_90_06 | change_31  | FLOAT      | 3               | 1           |              |             | true             | false            |              |          |
| ok | kresy_clc_90_06 | change_32  | FLOAT      | 3               | 1           |              |             | true             | false            |              |          |
| ok | kresy_clc_90_06 | change_33  | FLOAT      | 3               | 1           |              |             | true             | false            |              | -        |
| ok | kresy_clc_90_06 | change_41  | FLOAT      | 3               | 1           |              |             | true             | false            |              |          |
| ok | kresy_clc_90_06 | change_51  | FLOAT      | 3               | 1           |              |             | true             | false            |              |          |
| _  |                 |            |            |                 |             |              |             |                  |                  |              |          |
|    |                 |            |            |                 |             |              |             |                  |                  |              |          |

## 12. Výpočet rozdílů Land cover

Do každého z nově přidaných polí spočítáme podle vzorce

(2006\_11 - 1990\_11) / AREA \* 100

procentuální změnu Land cover kategorie v okrese. Nyní můžeme symbolizovat změny v mapě a znázornit např. úbytek orné půdy nebo přírůstek rozlohy lesa.

#### 12. Výpočet změny retenční schopnosti krajiny

V souboru weight.txt najdeme návrh koeficientů pro jednotlivé kategorie. Samozřejmě může každý použít koeficienty vlastní podle toho, jak vnímá retenční schopnost kategorií Land cover.

| Field Calculator                                                                                                    |                                                              | <u>? ×</u>                                                                             |
|----------------------------------------------------------------------------------------------------|--------------------------------------------------------------|----------------------------------------------------------------------------------------|
| Parser     O Python                                                                                                    |                                                              |                                                                                        |
| Fields:                                                                                                    | Type:                                                        | Functions:                                                                             |
| A_2006_32<br>A_2006_33<br>A_2006_41<br>A_2006_51<br>change_11<br>change_12<br>change_13<br>change_14<br>change_21                                                   | <ul> <li>Number</li> <li>String</li> <li>Date</li> </ul>     | Abs()<br>Atn()<br>Cos()<br>Exp()<br>Fix()<br>Int()<br>Log()<br>Sin()<br>Sqr()<br>Tan() |
|                                                                                                    | -                                                            |                                                                                        |
| W change =                                                                                                    |                                                              | / & + - =                                                                              |
| ([change_11] *-1) +([change_12] *-1) +(<br>*0.5) +([change_21] *-1) +([change_22]<br>*0.5) +([change_31] *1) +([change_32] *<br>[change_41] *1) +([change_51] *0.5) | [change_13] *-0.5<br>*-1) +( [change_2:<br>0.5) +( [change_3 | ) +([change_14]<br>3] *1) +([change_24]<br>3] *-0.5) +(                                |
| Clear                                                                                                    | Load                                                         | Save <u>H</u> elp                                                                      |
|                                                                                                    | [                                                            | OK Cancel                                                                              |

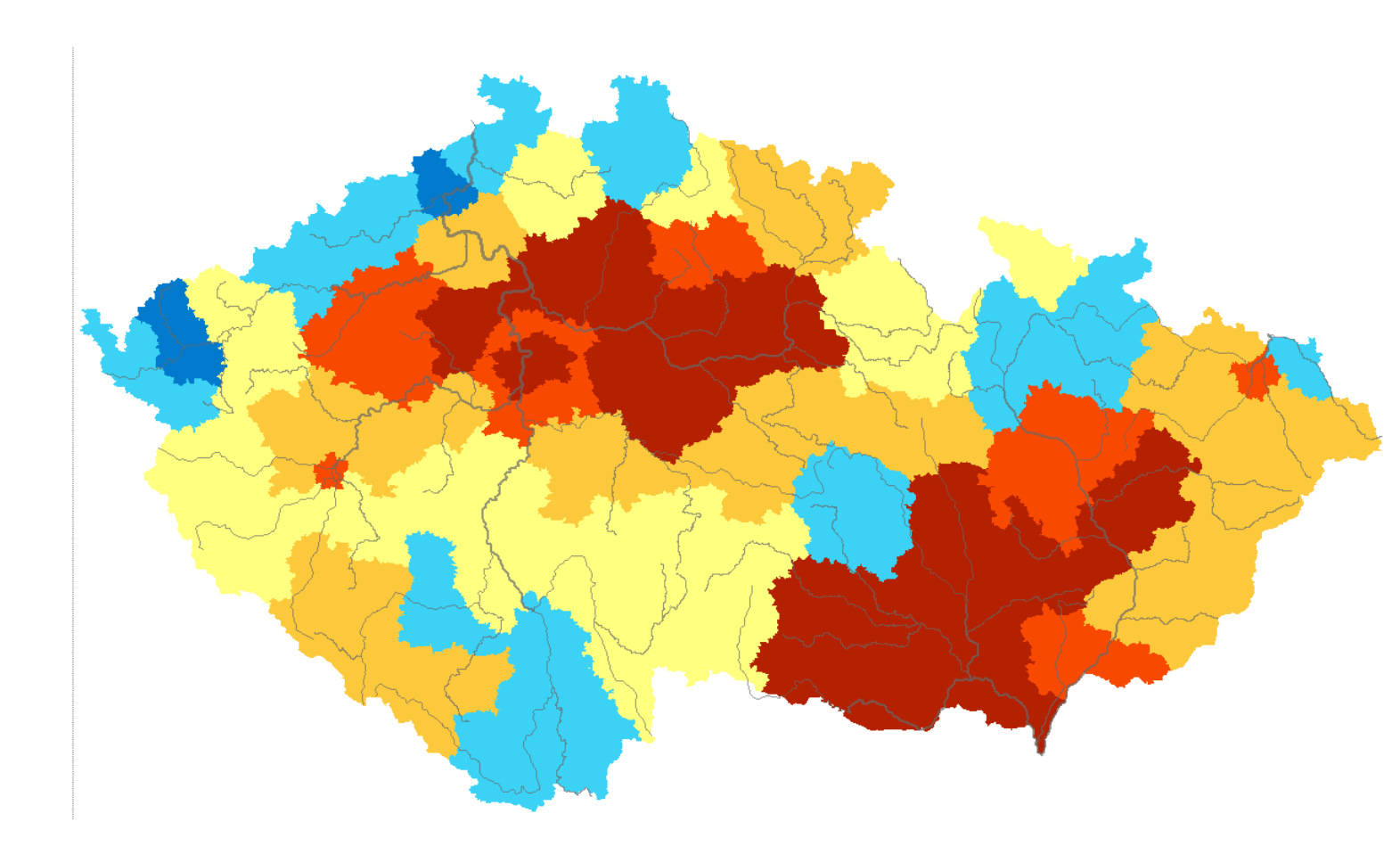